## **Changing Email Signatures – Classic Outlook**

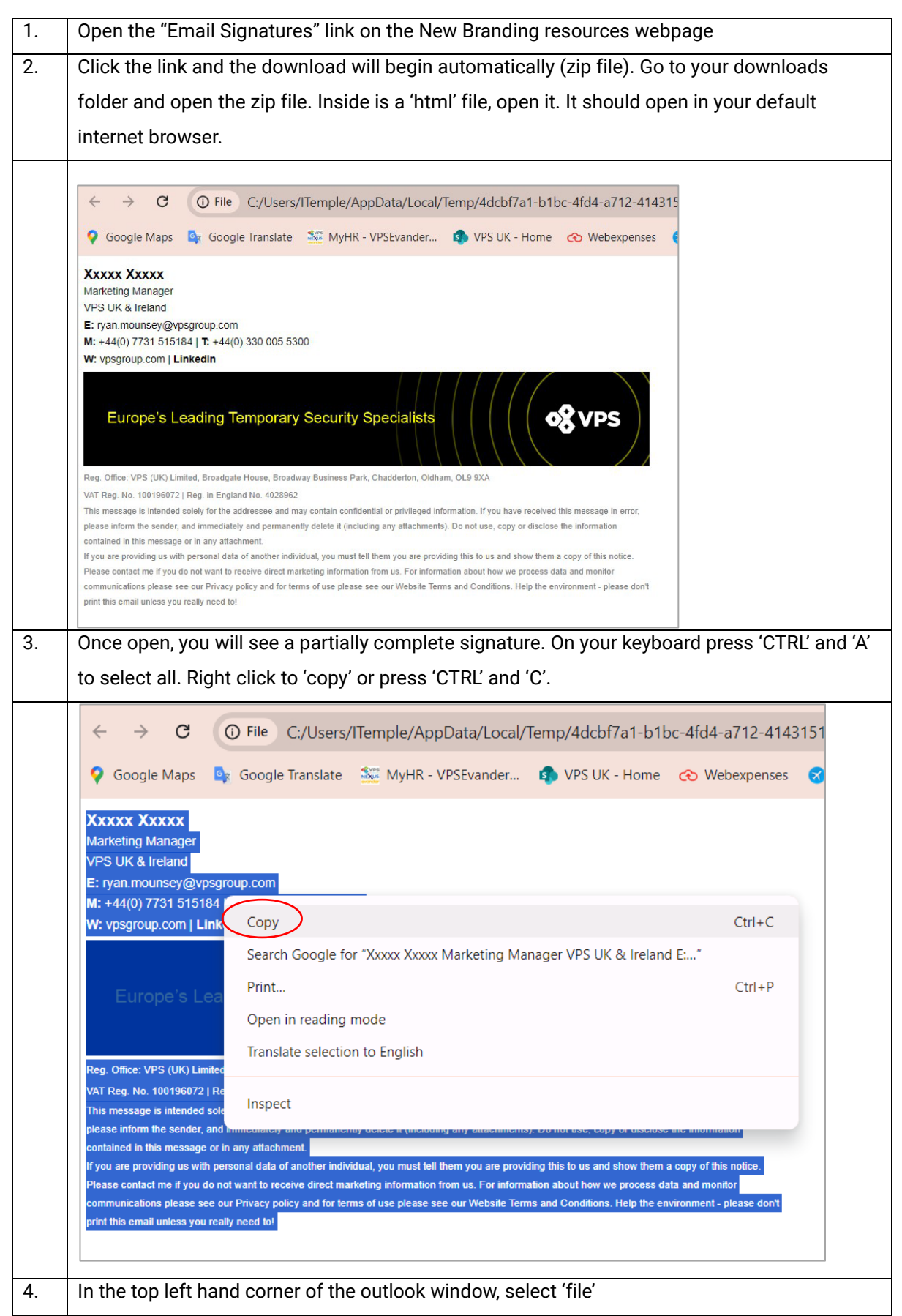

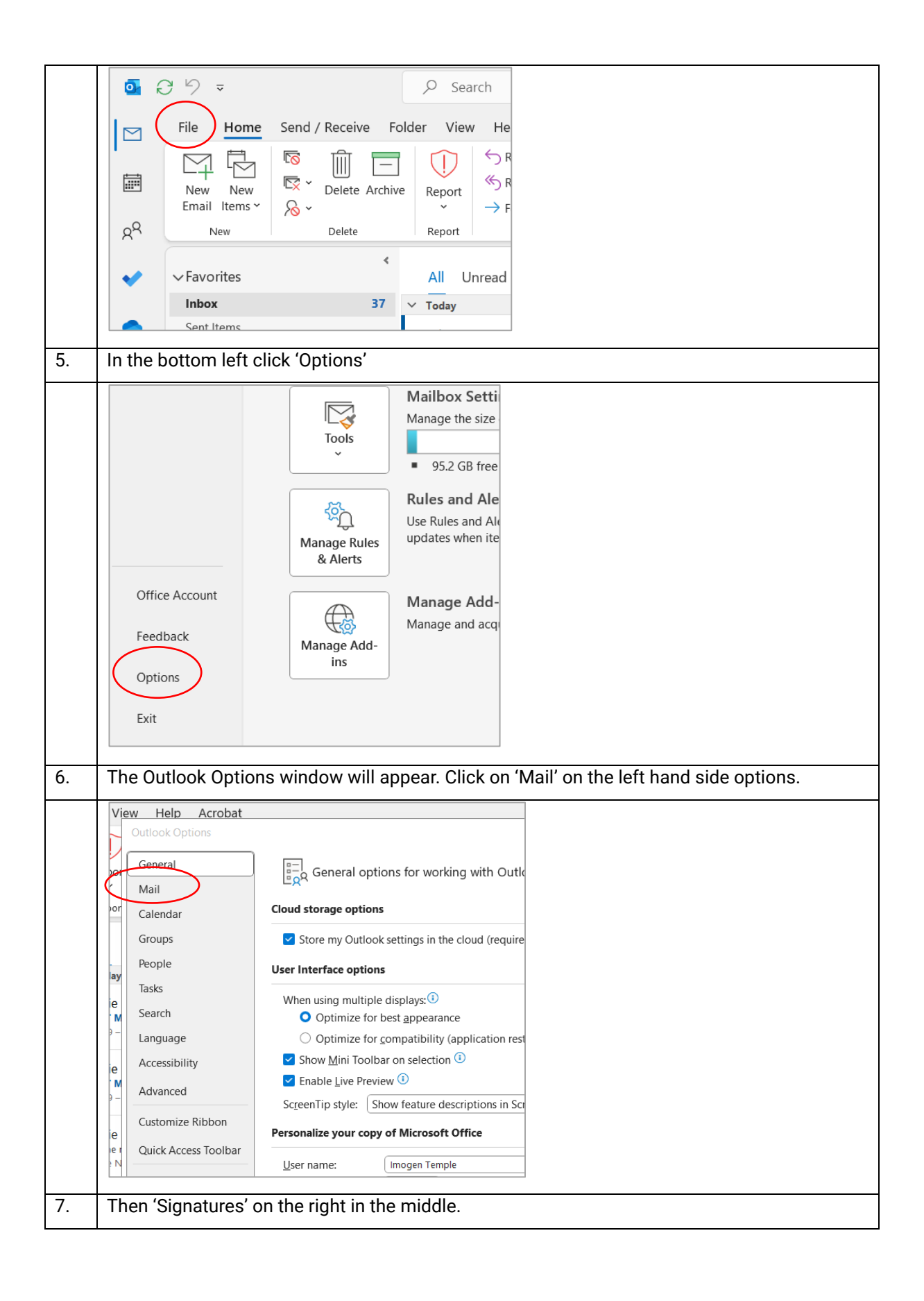

|    | Outlook Options      |                                                                             | ? ×                             |   |
|----|----------------------|-----------------------------------------------------------------------------|---------------------------------|---|
|    | General              | Change the settings for messages you create and receive                     |                                 |   |
|    | Mail                 | Change the settings for messages you cleate and receive.                    |                                 |   |
|    | Calendar             | Compose messages                                                            |                                 |   |
|    | Groups               | Change the editing settings for messages.                                   | Editor Options                  |   |
|    | People               | Compose messages in this format: HTML ~                                     |                                 |   |
|    | Tasks                | Show text predictions while typing (1)                                      |                                 |   |
|    | Search               | abc Always check spelling before sending                                    | elling and Autocorrect          |   |
|    | Language             | ✓ Ignore original message text in reply or forward                          |                                 |   |
|    | Accessibility        |                                                                             |                                 |   |
|    | Advanced             | Create or modify signatures for messages.                                   | Signatures                      |   |
|    | Customize Ribbon     |                                                                             |                                 |   |
|    | Quick Access Toolbar | Ose stationery to change default fonts and styles, colors, and backgrounds. | Stationery and Lonts            |   |
|    | Add-ins              | Outlook panes                                                               |                                 |   |
|    | Trust Center         | Customize how items are marked as read when using the Reading Pane.         | Reading Pane                    |   |
|    |                      |                                                                             |                                 |   |
|    |                      |                                                                             |                                 |   |
| 8. | In the 'Signatu      | res and Stationery' window that appears, click on                           | 'New' on the right hand side    |   |
|    | and give your        | new signature a name.                                                       |                                 |   |
|    | <u> </u>             | 5                                                                           |                                 |   |
|    |                      |                                                                             |                                 |   |
|    |                      |                                                                             |                                 | 1 |
|    | al Signatures and    | Stationery                                                                  | ? ×                             |   |
|    | E-mail Signatu       | Personal Stationery                                                         |                                 |   |
|    | dar E-mail accoun    | ti Imagan Tanala@unanana ana                                                |                                 |   |
|    | )S Select c          | imogen.iempie@vpsgroup.com                                                  | tions                           |   |
|    | e Mar2               | 4                                                                           | New                             |   |
|    | New                  | Branding                                                                    |                                 |   |
|    | no io<br>no sp       | go box<br>Pacing                                                            | Delete                          |   |
|    | h test r             | iew brand                                                                   | V <u>R</u> ename                |   |
|    | lage Edit sig        | nature                                                                      |                                 |   |
|    | sibilit Arial        |                                                                             | Business Card                   |   |
|    | Imo                  | New Signature ? ×                                                           |                                 |   |
|    | Grou                 | Type a name for this signature:                                             | tures                           |   |
|    | mize                 | New Branding                                                                |                                 |   |
|    | Acce E.              | Canad                                                                       | onts                            |   |
|    | W: T                 | OK Cancer                                                                   |                                 |   |
|    | ns 🛄 🖻               |                                                                             |                                 |   |
|    | Cente                |                                                                             |                                 |   |
| 9. | A new blank s        | ignature box will appear for you to fill in. First cha                      | nge the default font to 'Arial' |   |
|    | size 10.             | - · · ·                                                                     | -                               |   |
|    |                      |                                                                             |                                 |   |

| Signatures and Stationery                                                        | ? X              |
|----------------------------------------------------------------------------------|------------------|
|                                                                                  |                  |
| E-mail Signature Personal Stationery                                             |                  |
| E-mail account: Imogen.Temple@vpsgroup.com                                       | ~                |
| Sele <u>c</u> t signature to edit                                                | ti               |
| Marz4<br>New Branding                                                            | <u>N</u> ew      |
| New Branding Sep24<br>no logo box                                                | Delete           |
| no spacing<br>test new brand                                                     | Rename           |
| Edi <u>t</u> signature                                                           |                  |
| Arial V 10 B J U Automatic V = = = = Busines                                     | is Card 📑 🛞 🗌    |
|                                                                                  | ^ H              |
|                                                                                  |                  |
|                                                                                  |                  |
|                                                                                  | c                |
| 10 Paste the signature copied in step 3 in the box beneath Right click and press | s 'Keen Source   |
|                                                                                  |                  |
| Formatting .                                                                     |                  |
|                                                                                  |                  |
| Signatures and Stationery                                                        | ? X              |
| E-mail Signature Personal Stationen                                              |                  |
|                                                                                  |                  |
| E-mail account: Imogen.Temple@vpsgroup.com                                       | ~                |
| Sele <u>c</u> t signature to edit                                                |                  |
| Mar24<br>New Branding                                                            | ^ <u>N</u> ew    |
| New Branding Sep24<br>no logo box                                                | Delete           |
| no spacing<br>test new brand                                                     | ✓ <u>R</u> ename |
| Edit signature                                                                   |                  |
| Arial $\vee$ 10 $\vee$ B $I$ U Automatic $\vee$ $\equiv$ $\equiv$ $\equiv$ Busi  | ness Card        |
|                                                                                  |                  |
|                                                                                  |                  |
| X, Cut                                                                           |                  |
| Сору                                                                             |                  |
| Paste Ontions:                                                                   |                  |
|                                                                                  |                  |
|                                                                                  |                  |
| A Font                                                                           | ~                |
| Save Get Decompth                                                                |                  |
|                                                                                  |                  |
| New messages: New 24                                                             |                  |
|                                                                                  | ~                |
| 11. Update your personal information; name, job title, company, email and contac | ct numbers.      |
| 12. Once updated, highlight your email address and click the 'Hyperlink' button  |                  |

| 13. | Edi <u>t</u> signatur<br>Arial<br>Imogen<br>Group Con<br>VPS Group<br>E: Imogen.<br>M: 144(0) 7<br>W: vpsgrou<br>This will open | E<br>E<br>E<br>E<br>E<br>E<br>E<br>E<br>E<br>E<br>E<br>E<br>E<br>E               |  |  |  |  |
|-----|----------------------------------------------------------------------------------------------------|----------------------------------------------------------------------------------|--|--|--|--|
|     | 'mailto:your e                                                                                                    | mail address' in the Web Address box. Press OK.                                  |  |  |  |  |
|     | Mar24                                                                                                    |                                                                                  |  |  |  |  |
|     | Insert Hyperlin                                                                                                    | k ? ×                                                                            |  |  |  |  |
|     | Link to:                                                                                                    | Iext to display: Imogen.temple@vpsgroup.com ScreenTig                            |  |  |  |  |
|     | Existing File                                                                                                    | Look in: Documents V Da Ca Ca                                                    |  |  |  |  |
|     | Place in This<br>Document                                                                                                    | Current<br>Folder Personal<br>Projects Target Frame   Browsed<br>Pages Standards |  |  |  |  |
|     | Create <u>N</u> ew<br>Document                                                                                                  | Recent<br>Files   Address   mailto:Imogen.temple@vpsgroup.com                    |  |  |  |  |
|     | Address                                                                                                    | OK Cancel                                                                        |  |  |  |  |
|     |                                                                                                    |                                                                                  |  |  |  |  |
| 14. | The email address will turn blue to indicate a live hyperlink when correct.                                                     |                                                                                  |  |  |  |  |
|     | Repeat this step for the company website and the Linkedin page. The web addresses for the                                       |                                                                                  |  |  |  |  |
|     | site and Linkedin do not need the mailto prefix – Just copy and paste the URL in the                                            |                                                                                  |  |  |  |  |
|     | Note: these hyperlink options may be pre-set from the file – please check the link to ensure                                    |                                                                                  |  |  |  |  |
|     | it is correct for you and your business.                                                                                        |                                                                                  |  |  |  |  |
| 15. | Click Save un                                                                                                    | der the email editing box.                                                       |  |  |  |  |
|     | At the bottom of the window choose your new signature name for 'New messages' and for                                           |                                                                                  |  |  |  |  |
|     | 'Replies/forwards'. This sets your new signature as the default. Press 'OK' and you are                                         |                                                                                  |  |  |  |  |
|     | finished.                                                                                                    |                                                                                  |  |  |  |  |

| notice. Please comonitor communi<br>- please don't pri<br><u>Save</u><br>Choose default signat<br>New <u>m</u> essages:<br>Replies/ <u>f</u> orwards: | Intact me if you do not want to receive direct marketing information from us. For information about how we process data and cations please see our Privacy policy and for terms of use please see our Website Terms and Conditions. Help the environment this email unless you really need to!                                                                                                    |
|----------------------------------------------------------------------------------------------------|----------------------------------------------------------------------------------------------------|
|                                                                                                    | OK Cancel                                                                                                    |
|                                                                                                    |                                                                                                    |
| Your name<br>Job Title<br>Company<br>Email address<br>Phone number(s)<br>Company website / Linkedin<br>Banner                                         |                                                                                                    |
|                                                                                                    |                                                                                                    |
| Legal Information<br>Do not amend<br>All new messages must<br>have this included<br>You may remove it for the                                         | Reg. Office: VPS (UK) Limited, Broadgate House, Broadway Business Park, Chadderton, Oldham, OLB 9XA VAT Reg. No. 100196072   Reg. in England No. 4028962 This message is intended solely for the addressee and may contain confidential or privileged information. If you have received this message in error please inform the sender, and immediately and permanentity delete it (Including any attachments). Do not use, copy or disclose the Information contained in this message or in any attachment. If you are providing us with personal data of another individual, you must tell them you are providing this to us and show them a copy of this notice |